Observation des pratiques préopératoires au bloc de chirurgie

Préparation cutanée de l'opéré et Antibioprophylaxie

## Audit « PREOP »

## **Outil Excel : liste des vérifications à effectuer et informations importantes pour la saisie**

Documents SPICMI nécessaires : guide de classification de l'ATBP, guide d'aide au remplissage

| Grilles de recueil « papier » : liste des vérifications à faire avant saisie |                                                                                                    |  |
|------------------------------------------------------------------------------|----------------------------------------------------------------------------------------------------|--|
| Bloc                                                                         | Vérifier que l'intitulé du bloc est bien le même sur les différentes grilles d'un même<br>bloc                                                                                                    |  |
| Poids et taille (ATBP)                                                       | A renseigner très précisément <b>si une analyse de l'ATBP est souhaitée</b> . Ils servent à calculer automatiquement l'IMC et repérer les patients en obésité sévère et de plus de 100 kg                                                                                                    |  |
| Code acte (ATBP)                                                             | A renseigner très précisément <b>si une analyse de l'ATBP est souhaitée</b> . Les codes figurent dans le guide de classification de l'ATBP                                                                                                    |  |
| Spécialité liée à l'acte                                                     | Il s'agit de la spécialité chirurgicale précise de l'équipe ayant effectué l'opération.<br>Certaines interventions peuvent en effet être réalisées par des chirurgiens de<br>spécialités différentes.                                                                                                    |  |
| <b>Douche</b> – lieu et<br>moment de réalisation                             | Si la veille et/ou le jour-même sont cochés pour un lieu donné, alors vérifier que le<br>lieu est lui-même bien coché, sinon rectifier                                                                                                    |  |
|                                                                              | Ex : $\Box$ à domicile : $\boxdot$ la veille <i>et/ ou</i> $\checkmark$ le jour-même $\rightarrow$ $\checkmark$ à domicile                                                                                                    |  |
| Dépilation – lieu et<br>méthode de dépilation                                | Si la méthode est renseignée pour un lieu donné, alors vérifier que le lieu est lui-<br>même bien coché, sinon rectifier                                                                                                    |  |
|                                                                              | Ex : $\square$ en service : méthode = lonle (londeuse électrique) $ ightarrow arnothing$ en service                                                                                                    |  |
| Dépilation – justification                                                   | Le code motif est indiqué dans le guide d'aide au remplissage                                                                                                    |  |
| ATBP – administration<br>(nouveau)                                           | La question 3 porte sur l'administration d'un ATB <b>avant incision</b> . Si l'administration<br>était postérieure à l'incision alors la réponse à la question 3 doit être « non ».                                                                                                    |  |
|                                                                              | Si une heure d'administration post-incision est malgré tout saisie : cela entraine un<br>blocage dans l'application informatique et empêche toute analyse et affichage des<br>résultats relatifs au délai dans le rapport « ATBP ».                                                                                      |  |
| ATBP – lieu<br>d'administration                                              | Si le lieu au bloc est renseigné, vérifier que la case « au bloc » est bien cochée, sinon rectifier                                                                                                    |  |
|                                                                              | Ex : $\Box$ au bloc : lieu = salle d'opération $ ightarrow arDlambda$ au bloc                                                                                                    |  |
| ATBP-molécule et dose<br>administrée                                         | Vérifier que la <b>DCI</b> est renseignée sur la grille car le menu déroulant repose<br>uniquement sur la DCI. Seules 2 molécules peuvent être saisies.                                                                                                    |  |
|                                                                              | Pour la dose, ne saisir que le nombre, un champ est prévu pour l'unité (g ou mg)                                                                                                    |  |
| ATBP-heure                                                                   | Quelle que soit la molécule, l'horaire à renseigner est celui de la fin                                                                                                    |  |
| d'administration                                                             | d'administration. Ceci est particulierement important pour les ATB administres par<br>perfusion. Si besoin, calculer l'horaire final en tenant compte de l'horaire de début                                                                                                    |  |
| (nouveau)                                                                    | et de la durée de la perfusion.                                                                                                    |  |
| ATS – nom du produit                                                         | Vérifier que le <b>nom de marque</b> est renseigné sur la grille car le menu déroulant<br>repose uniquement sur les noms de marque. Il y a deux menus déroulants<br>proposés, un avec les produits classiquement utilisés, un deuxième pour des<br>produits moins courants (non présents dans la 1 <sup>ère</sup> liste) |  |
| ATS - % et type de                                                           | Vérifier que la case « % » (concentration du produit en principe actif) est remplie                                                                                                    |  |
| solution utilisée                                                            | Le « type de solution » utilisée (aqueuse ou alcoolique) <b>doit impérativement être</b><br><b>renseigné</b> (résultat principal de la partie ATS du rapport) et de façon cohérente<br>avec la molécule indiquée (cf. document ATS)                                                                                      |  |

| Application informatique Excel : informations importantes pour la saisie |                                                                                                    |
|--------------------------------------------------------------------------|----------------------------------------------------------------------------------------------------|
| Onglet « Page                                                            | 1 – Remplir le nom de l'ES (menu déroulant des inscrits 2020). Si problème,                                                                                                    |
| d'information »                                                          | contacter le CPlas IDF ( <u>spicmi.contact@aphp.rr</u> )                                                                                                    |
|                                                                          | <ul> <li>2 - Bien lire les explications et la signification des légendes (l'impression de la page<br/>est recommandée pour disposer des informations pendant la saisie)</li> </ul> |
| Onglet                                                                   | Nb maximal de fiches pouvant être saisies : 1000                                                                                                    |
| « Masque de saisie »                                                     | La saisie peut être faite en plusieurs fois                                                                                                    |
|                                                                          | Il n'y a pas de validation de la saisie à faire (édition directe du rapport)                                                                                                    |
|                                                                          | Les données manquantes sont signalées mais non bloquantes : à renseigner au<br>maximum                                                                                             |
| Onglet                                                                   | Le rapport PCO contient, en plus de la PCO, les conditions générales de l'audit                                                                                                    |
| « Rapport PCO »                                                          | (période, nombre d'observations) et un tableau synthétique des lieux<br>d'observation (bloc, spécialité)                                                                           |
| Tableau 1                                                                | Le tableau détaille les lieux et thèmes d'observation                                                                                                    |
| Onglet                                                                   | Le rapport ATBP contient, en plus de l'ATBP, les conditions générales de l'audit. Ce                                                                                               |
| « Rapport ATBP »                                                         | rapport peut être imprimé et associé au rapport PCO si besoin                                                                                                    |